# Admin Center - Menu - How to Create Button Style

12 Steps <u>View most recent version</u>

Created by Thomson Tang Creation Date May 8, 2023 Last Updated May 29, 2023

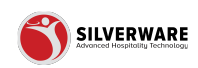

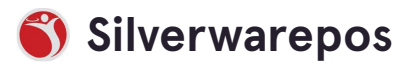

# Go to staging-management.silverwarepos.com

#### STEP 2

# Click on Menu

| Ξ | Menu ^             | • |                                                                                                    |
|---|--------------------|---|----------------------------------------------------------------------------------------------------|
|   | Items              |   | <ul> <li>     Ø Search for the button style you are looking for   </li> <li>     Ø Add new button style   </li> </ul> |
|   | Groups             |   |                                                                                                    |
|   | Questions          |   |                                                                                                    |
|   | Sales Class        |   | Failed to load button styles. Failed to Load Chain: 4696ffd0-89f0-48b                                                 |
|   | Price Levels       |   |                                                                                                    |
|   | Menu Availability  |   |                                                                                                    |
|   | Scheduling         |   |                                                                                                    |
|   | POS panel designer |   |                                                                                                    |

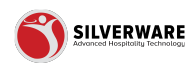

# Click on POS panel designer

|    | Dules Cluss        |   |
|----|--------------------|---|
|    | Price Levels       |   |
|    | Menu Availability  |   |
| ſ  | Scheduling         |   |
|    | POS panel designer | _ |
|    | Operations         | Ĵ |
| 6  | operations         | Ť |
| 2  | Employees          | ~ |
|    |                    |   |
|    | Permissions        | ~ |
| L. | Import/Export      | ~ |
|    |                    |   |
|    |                    |   |
|    |                    |   |
|    |                    |   |
|    |                    |   |

#### STEP 4

## Click on Add new button style

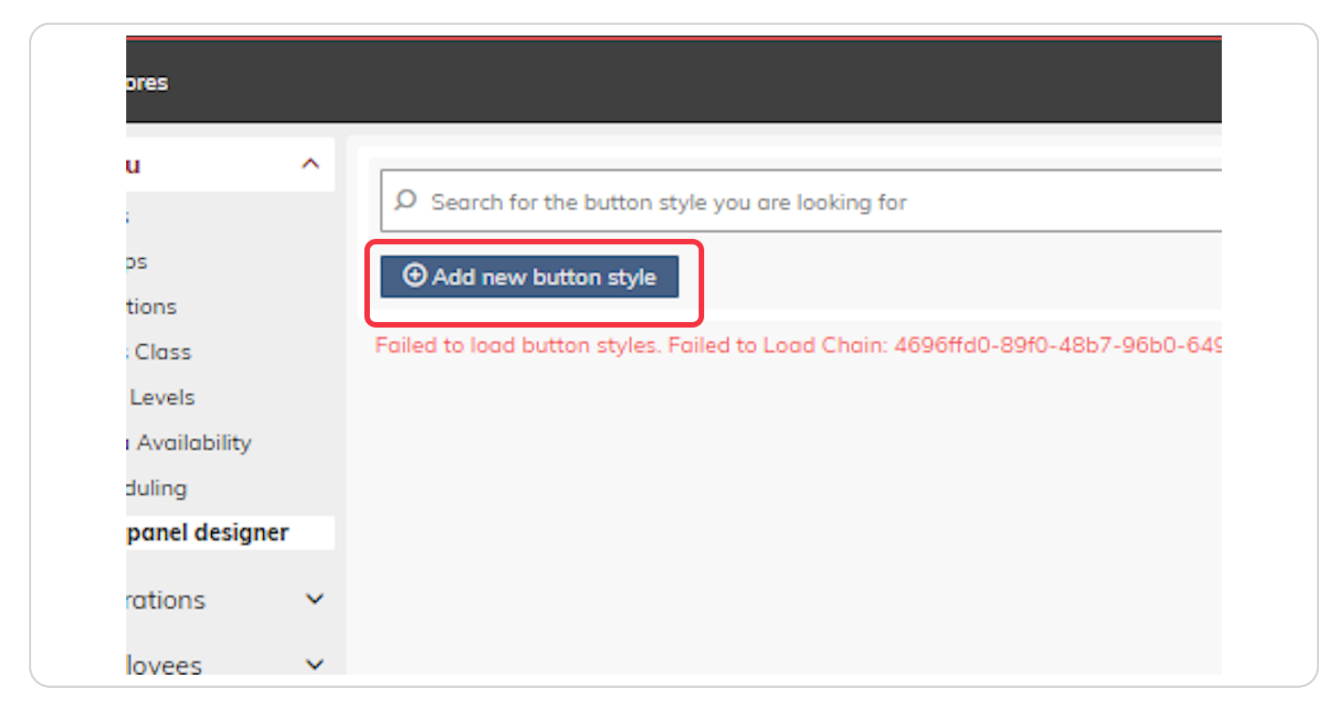

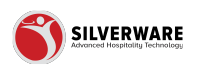

## Click on Store assignment

Able to manually select which store/stores to apply this button style

|                       |                     | ? <u>8</u>         |
|-----------------------|---------------------|--------------------|
|                       |                     | Save 🗸             |
|                       |                     | G Store assignment |
|                       |                     |                    |
|                       |                     |                    |
|                       |                     |                    |
|                       |                     |                    |
|                       |                     | ~                  |
|                       |                     |                    |
| Sample button content | Sample button style |                    |
| Background color      |                     |                    |
| Foreground color      |                     |                    |
|                       |                     |                    |

#### STEP 6

## Input Button Style Name

| ^      | POS panel designer            |                            |  |  |
|--------|-------------------------------|----------------------------|--|--|
|        | Button style Creating a new b | w button style             |  |  |
|        | Name                          | Create a button style name |  |  |
| ty     | Active                        |                            |  |  |
| igner  | Permission level              | Choose permission set      |  |  |
| ×      | <                             | Screen#: 1 >               |  |  |
| ,<br>, |                               |                            |  |  |
| t v    |                               |                            |  |  |

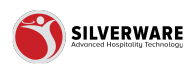

# Active/Inactive Status

| P All Stores                      | ^  |                                          |  |  |  |  |  |  |
|-----------------------------------|----|------------------------------------------|--|--|--|--|--|--|
| Items                             |    | < POS panel designer                     |  |  |  |  |  |  |
| Groups                            |    | Button style Creating a new button style |  |  |  |  |  |  |
| Questions<br>Sales Class          |    | Name Create a button style name          |  |  |  |  |  |  |
| Price Levels<br>Menu Availability | ſ  | Active                                   |  |  |  |  |  |  |
| POS panel design                  | er | Permission level Choose permission set   |  |  |  |  |  |  |
| Operations                        | ~  |                                          |  |  |  |  |  |  |
| 요 Employees                       | ~  | < Screen#: 1 >                           |  |  |  |  |  |  |
| 6 Permissions                     | ~  |                                          |  |  |  |  |  |  |
| 🕹 Import/Export                   | ~  |                                          |  |  |  |  |  |  |
|                                   |    |                                          |  |  |  |  |  |  |
|                                   |    |                                          |  |  |  |  |  |  |
|                                   |    |                                          |  |  |  |  |  |  |
|                                   |    |                                          |  |  |  |  |  |  |

#### STEP 8

# Click on Choose permission set

| < POS panel designer                     |                      |        |         |  |  |
|------------------------------------------|----------------------|--------|---------|--|--|
| Button style Creating a new button style |                      |        |         |  |  |
| Name                                     | Create a button styl | e name |         |  |  |
| Active                                   | Y                    |        |         |  |  |
| Permission level                         | Choose permission s  | et     |         |  |  |
| <                                        | Screen#: 1           | >      |         |  |  |
|                                          |                      |        | Sample  |  |  |
|                                          |                      |        | Backgro |  |  |
|                                          |                      |        | Foregro |  |  |
|                                          |                      |        |         |  |  |

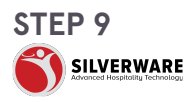

# **Customize Button**

Sample Button Content - The inputted text here will display on the Dynamic Sample Screen on the left panel Background Color - The background color of the button Foreground Color - The foreground/text color of the button Border Color - The button border color Border Thickness - Thickness of the button border Border Radius - The "roundness" of the button border Font Type - Type of font Font Style - Normal, Italic, Oblique Font Size - Font size Font weight - Normal, Regular, Bold

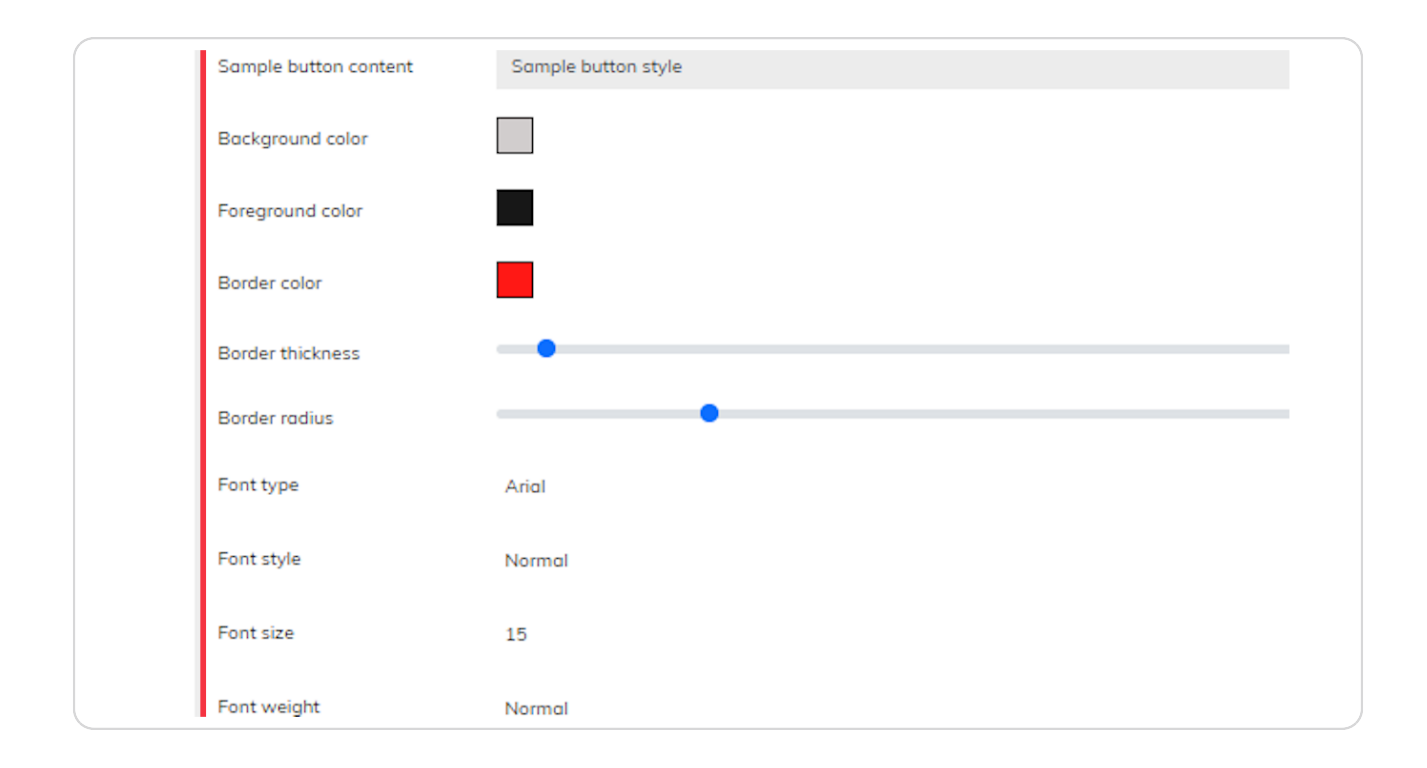

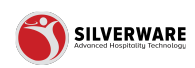

# **Dynamic Sample Display Panel**

May alternate to different screens. But this screen will show a sample of the button style

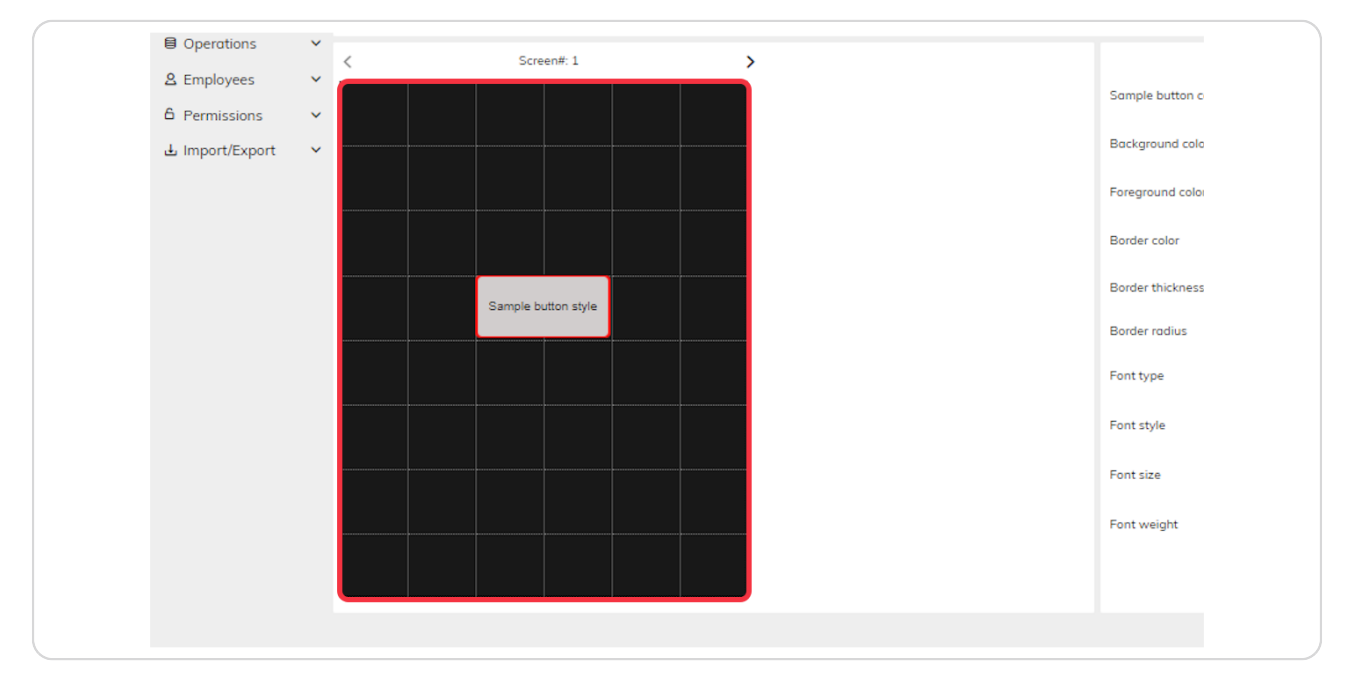

#### **STEP 11**

#### **Alternate Between Screens**

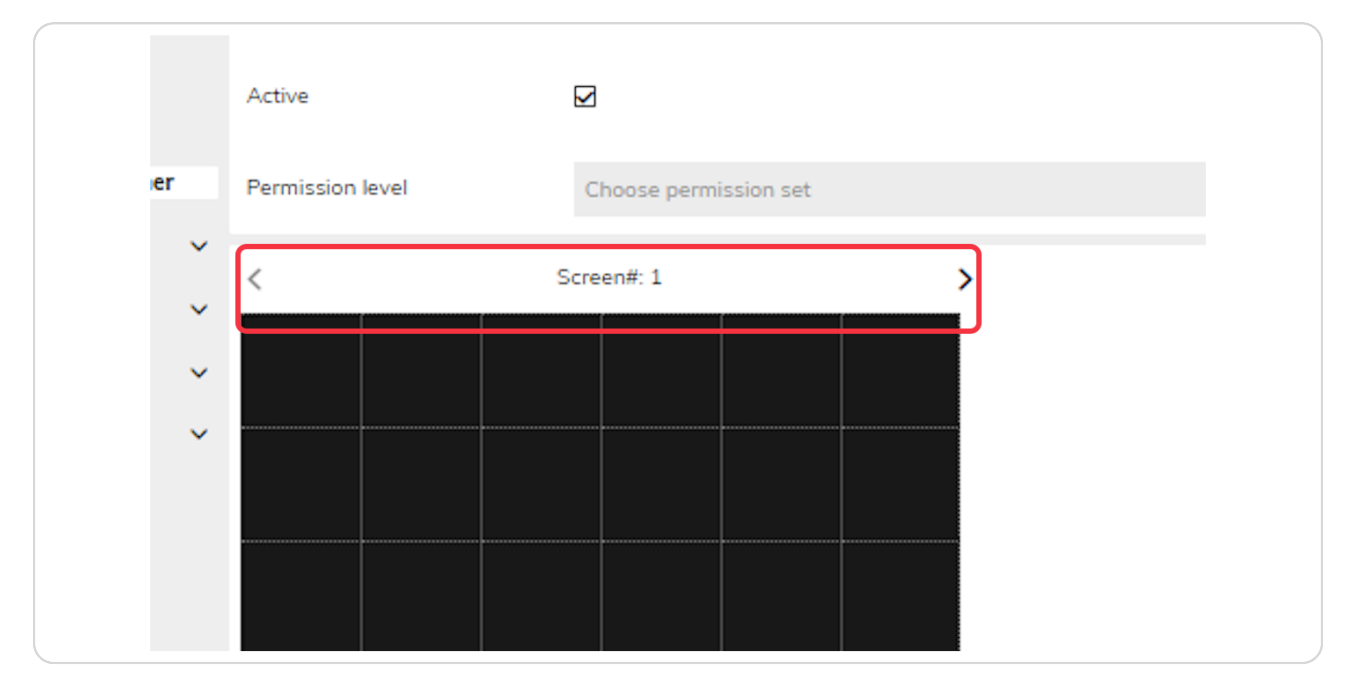

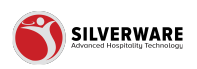

## Click on Save

| 1 🖴                |
|--------------------|
| • Save 🗸           |
| 🔓 Store assignment |
|                    |
|                    |
|                    |

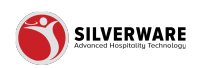

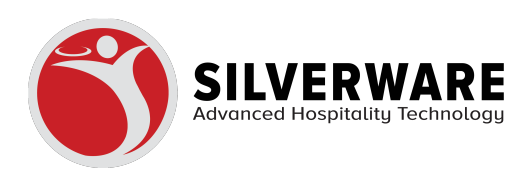